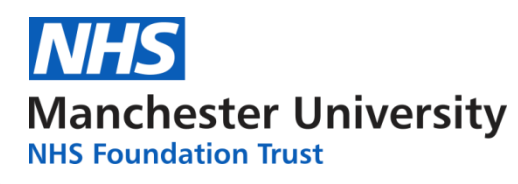

## **CINAHL EBSCO user guide**

### Accessing the CINAHL database

Go to the library webpage <u>www.mft.nhs.uk/library</u> > Online resources > Healthcare Databases.

You will then see the EBSCO databases available to you, one of which is CINAHL. Login using your OpenAthens username and password.

When the database screen appears, make sure that the **Advanced Search** option is selected:

|          |                                                         |                             | Sign In | 🧀 Folder | Preferences | Languages | <ul> <li>Help</li> </ul> | Exit    |
|----------|---------------------------------------------------------|-----------------------------|---------|----------|-------------|-----------|--------------------------|---------|
|          | Searching: CINAHL Complete   Choose Databases           |                             |         |          |             | Manchest  | er Universi              | ty NHS  |
| BSCOhost |                                                         | Select a Field (optional) - | Search  |          |             |           | Foundatio                | n irust |
|          | AND -                                                   | Select a Field (optional) - | Clear ? |          |             |           |                          |         |
|          | AND +                                                   | Select a Field (optional) - | + $-$   |          |             |           |                          |         |
|          | Basic Search Advanced Search PICO Search Search History |                             |         |          |             |           |                          |         |
| Search   | Options                                                 |                             |         |          |             |           |                          |         |

### How to Search – formulating your search question

Firstly you need to formulate a clear question. This should generate search terms. There are models which may help you do this such as PICO:

**P** = Population, (e.g. patient group, problem, condition, disease gender, age etc.) - what's the problem about? Who's affected?

**I** = Intervention (e.g. treatment, exposure, diagnostic test, drug, procedure) – what is being done?

C = Comparison (not always applicable) – what's the alternative, comparing your intervention with another treatment or test.

**O** = Outcome (e.g. reduced mortality, improved quality of life, length of stay, cost effectiveness, complications) - what effect will it have?

You may want to include a separate search for a setting if this is relevant, e.g. critical care, hospital, primary care etc. If you want a particular study type. e.g. RCT, this can be added as a limit at the end of your search. (see Applying Limits below).

A question such as 'Does the flu vaccine help reduce absenteeism in healthcare workers? Could be broken down as follows:

| Р | I | С | 0 |
|---|---|---|---|
|   |   |   |   |

| Health personnel   | Flu vaccine            | Absence     |
|--------------------|------------------------|-------------|
| Healthcare workers | Influenza vaccination  | Sick leave  |
| Healthcare staff   | Influenza immunization | Absenteeism |
| Nurses             | etc.                   | etc.        |
| Doctors            |                        |             |
| Hospital staff     |                        |             |
| etc.               |                        |             |
|                    |                        |             |

### AND and OR

The process is to list synonymous / similar terms under each column heading. These are then combined using **OR** 

Once this has been done, combine each column using AND.

It is not necessary to fill each column. Your question may not even be suitable for the PICO model.

# The main thing to remember is you MUST break your question down into different concepts.

### Carrying Out A Search.

Sample Question: Is there a relationship between passive smoking and lung cancer in males?

We will break down this question into two main concepts:

- 1. Passive smoking
- 2. Lung cancer.

We will then limit the results to Males

Begin with one of the concepts and carry out a keyword search for the term. Then continue searching the same concept, thinking of synonymous terms, potential alternative spellings (e.g. American), singular and plurals.

The search for passive smoking may include the following keywords:

passive smok\* second hand smok\* secondhand smok\*

Involuntary smok\* tobacco pollution

etc.

Note: the \* is used as a wildcard to truncate a word. Thus, smok\* will retrieve the words smoke, smokes, smoker, smokers, smoked, smoking.

### For American/British spelling you can use the # symbol: p#ediatric, colo#r, etc.

### Doing your search: Keyword searching

When doing a comprehensive literature search you want to search for **keywords AND subject headings (also referred to as a Thesaurus Search).** Subject headings are what the databases use to index articles. Because each database uses its own unique subject headings it is important to search each database **individually and one at a time.** 

When doing an in-depth literature search it is best to search the keyword(s) in **both the title and abstract**. In EBSCO this must be done separately as follows (see below). Be certain to search the term(s) both in title and abstract (from the drop-down meu) and select **OR**. Do this for each of your keywords.

| MY              | Searching: CINAHL Complete Choose Databases         |                                               |                                 |                      | Manchester University NHS<br>Foundation Trust |
|-----------------|-----------------------------------------------------|-----------------------------------------------|---------------------------------|----------------------|-----------------------------------------------|
| EBSCOhor        | passive smok*                                       |                                               | Ti Title ▼ Se                   | earch                |                                               |
| 7               | OR ✔ passive smok*                                  |                                               | AB Abstract - Clear             | ?                    |                                               |
|                 | AND -                                               | Select a Fi                                   | eld (optional) -                |                      |                                               |
|                 | Basic Search Advanced Search Search History -       |                                               |                                 |                      |                                               |
| Search His      | tory/Alerts                                         |                                               |                                 |                      |                                               |
| Print Search Hi | story Retrieve Searches Retrieve Alerts Save Search | nes / Alerts                                  |                                 |                      |                                               |
| Select / de     | eselect all Search with AND Search with OR          | Delete Searches                               |                                 |                      | Refresh Search Results                        |
| Search<br>ID#   | Search Terms                                        | Search Options                                |                                 | Actions              |                                               |
| □ S1            | TI passive smok* OR AB passive smok*                | Expanders - Apply equ<br>Search modes - Boole | uivalent subjects<br>ean/Phrase | View Results (1,189) | 😰 View Details 🛛 🧭 Edit                       |

Doing your search: Subject heading searching

To search the database's subject headings click on 'CINAHL Subject Headings' at the top of the page and add your term to the search field:

| BSCOhost |                                             | Select a Field (optional) - | earcl      |
|----------|---------------------------------------------|-----------------------------|------------|
|          | AND -                                       | Select a Field (optional) - | <u>r</u> ? |
|          | AND -                                       | Select a Field (optional) - | -          |
|          | Basic Search Advanced Search Search History | •                           |            |

CINAHL uses the subject heading 'Passive Smoking'. If we want to make certain the term is appropriate we can click on the **Scope Note** to see if it is relevant for our search.

| Results For: passive smoking                                       |              |             |                               |           | Search Database                                    |
|--------------------------------------------------------------------|--------------|-------------|-------------------------------|-----------|----------------------------------------------------|
| Check box to Cilck linked term<br>view subheadings. for tree view. |              | /           | Explode Major C<br>(+) oncept | Scope     | Search Term Explode Major Co<br>(+) ncept          |
| Passive Smoking                                                    |              |             |                               | P         | heading to begin building your<br>search strategy. |
| Smoking, Passive Use: Passive Smoking                              |              |             |                               |           |                                                    |
| Motion Therapy, Continuous Passive                                 |              |             |                               | ŧ         |                                                    |
| Smoke Inhalation Injury                                            |              |             |                               | e         |                                                    |
| Smoke Alarms                                                       |              |             |                               | (III)     |                                                    |
| <u>Passive-Aggressive Personality Disorder</u>                     |              |             |                               |           |                                                    |
| Smoke_Surgical                                                     |              |             |                               |           |                                                    |
| Smoke Evacuation                                                   |              |             |                               |           | Explode Major C S                                  |
| Smoking Cessation Programs                                         |              |             |                               | ↓         | (·) oncopt                                         |
| Smoking                                                            |              |             |                               | •         | ×                                                  |
| Euthanasia, Passive                                                |              | Coone Meter | Involuntary o                 | monuro to | tabaaaa amaka, ar air                              |
| Smoking Cessation Assistance (Iowa NIC)                            |              | scope Note. | contaminated                  | bv tobacc | co smoke.                                          |
| Smoking Cessation                                                  | Omelia       |             |                               | -,        |                                                    |
|                                                                    | Smokin       |             | [ Clos                        | se Window | (]                                                 |
|                                                                    |              |             |                               |           |                                                    |
|                                                                    | sive         |             |                               |           |                                                    |
|                                                                    | <u>isive</u> |             |                               |           |                                                    |

We have two choices on how to search our term: we can choose **Select or Major**. If we **Select** the term the database will bring up results where our term is **used both as a major and minor focus**, so it will be broader. Selecting **Major** will bring up results where our term is **more of a key element**, so fewer but potentially more focussed results.

If we click **Explode** the database will bring up results from **that term and everything indented after it in its index tree**, so a broader result. To see how the term explodes you can click on the term itself to see where it sits within its index tree. If we do this with our term **Passive Smoking** we can see that it is actually at the end of its index tree and does not explode any further. In that case we can select it and then click on **Select Database.** This will add the term to our search.

| A Back     Term  | to<br>List Tree View For: Passive Smoking              |                |                   |       | Se Se                        | arch Database                                                    |
|------------------|--------------------------------------------------------|----------------|-------------------|-------|------------------------------|------------------------------------------------------------------|
| Check<br>view st | box to Click linked term<br>ubheadings. for tree view. | Explode<br>(+) | Major C<br>oncept | Scope | Search Te                    | erm Explode Major en (+)                                         |
|                  | nvironment and Public Health                           |                |                   | ē     | Check a<br>heading<br>search | a box to select a subject<br>to begin building your<br>strategy. |
|                  | Public Health                                          |                |                   |       |                              |                                                                  |
|                  | Environmental Pollution                                |                |                   | (III) |                              |                                                                  |
|                  | Environmental Exposure                                 |                |                   | e     |                              |                                                                  |
|                  | Dietary Exposure                                       |                |                   | e     |                              |                                                                  |
|                  | Environmental Monitoring                               |                |                   | e     |                              |                                                                  |
|                  | Inhalation Exposure                                    |                |                   | e     |                              |                                                                  |
|                  | Maternal Exposure                                      |                |                   | (III) |                              |                                                                  |
|                  | Occupational Exposure                                  |                |                   | e     |                              |                                                                  |
|                  | Passive Smoking                                        |                |                   | (III) |                              |                                                                  |
|                  | Paternal Exposure                                      |                |                   |       |                              |                                                                  |

Now we need to select all our search terms and combine using OR:

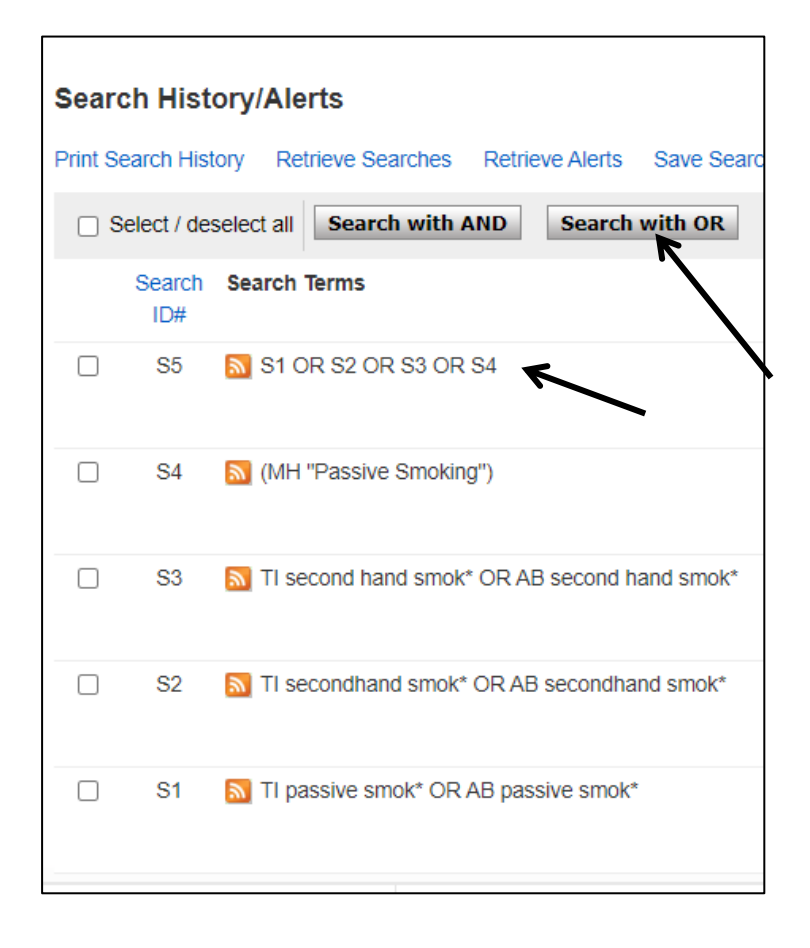

We now repeat this process with the search terms in our second concept Lung cancer.

|    | Searching: CINAHL Complete Choose Databases         |        |                |
|----|-----------------------------------------------------|--------|----------------|
| st | lung* AND (cancer OR neoplasm* OR carcinoma*) TI Ti | itle 🕶 | Search         |
|    | OR - Iung* AND (cancer OR neoplasm* OR carcinoma*)  | act -  | <u>Clear</u> ? |
|    | AND - Select a Field (option                        | al) 🔻  | + –            |
|    | Basic Search Advanced Search Search History -       |        |                |

When we search the subject heading for Lung Cancer we can see that CINAHL uses the subject heading **LUNG NEOPLASMS**. If we **Explode** the term, the database will include all the terms indented after it. Otherwise we can select only the terms relevant for our search.

| □ □ <u>Neoplasms</u>           |  | ļ     |
|--------------------------------|--|-------|
| E <u>Neoplasms by Site</u>     |  | ļ     |
| E <u>Thoracic Neoplasms</u>    |  | ļ     |
| Respiratory Tract Neoplasms    |  | ļ     |
| Bronchial Neoplasms            |  |       |
| Lung Neoplasms                 |  | ļ     |
| Adenocarcinoma of Lung         |  |       |
| Carcinoma, Non-Small-Cell Lung |  | (III) |
| Pancoast Syndrome              |  |       |
| Solitary Pulmonary Nodule      |  | ļ     |
| Pleural Neoplasms              |  | ļ     |
|                                |  |       |

We have now searched both our concepts combining the terms with **OR**. We now need to combine both concepts using **AND**.

| Select    | / deselect all Search w | vith AND Search with OR        | Delete Searches                                                             |
|-----------|-------------------------|--------------------------------|-----------------------------------------------------------------------------|
| Sea<br>ID | en Search Terms<br>#    |                                | Search Options                                                              |
| □ S       | 9 🔊 S5 AND S8           |                                | Expanders - Apply equivalent subjects<br>Search modes - Boolean/Phrase      |
| s s       | 3 🔊 S6 OR S7            |                                | Expanders - Apply equivalent subjects<br>Search modes - Boolean/Phrase      |
| □ S       | 7 🔊 TI lung* AND (ca    | ancer OR neoplasm* OR carcinor | na*) Expanders - Apply equivalent subjects<br>Search modes - Boolean/Phrase |
| □ S       | 6  🔊 (MH "Lung Neop     | lasms")                        | Expanders - Apply equivalent subjects<br>Search modes - Boolean/Phrase      |
| ₹ s       | 5 🔊 S1 OR S2 OR S       | 3 OR S4                        | Expanders - Apply equivalent subjects<br>Search modes - Boolean/Phrase      |
| □ S       | 4  🕅 (MH "Passive Sn    | noking")                       | Expanders - Apply equivalent subjects<br>Search modes - Boolean/Phrase      |
| □ s       | 3 🔊 TI second hand s    | smok* OR AB second hand smok   | * Expanders - Apply equivalent subjects<br>Search modes - Boolean/Phrase    |
| □ S       | 2 🔊 TI secondhand s     | mok* OR AB secondhand smok*    | Expanders - Apply equivalent subjects<br>Search modes - Boolean/Phrase      |
| □ s       | 1 🔊 TI passive smok     | * OR AB passive smok*          | Expanders - Apply equivalent subjects<br>Search modes - Boolean/Phrase      |

You can view your results and then add limits to them. If full text is available there will be a PDF icon you can click on. If full text is not available, you can request the article from the library.

| ID# |           |                                                                        |                                            |
|-----|-----------|------------------------------------------------------------------------|--------------------------------------------|
| S9  | S5 AND S8 | Expanders - Apply equivalent subjects<br>Search modes - Boolean/Phrase | Q View Results (281) 🚺 View Details 🧭 Edit |

You can save your searches to your folder where you can re-run them.

| w Search                   | Publications        | CINAHL Subject Headings Evidence-Based Care Sheets Quick Lessons More • 🚭 Folder                                                                                                    |
|----------------------------|---------------------|----------------------------------------------------------------------------------------------------|
|                            | Searching: Cl       | INAHL Complete Choose Databases                                                                                                    |
| <b>BSCO</b> host           |                     | Select a Field (optional) - Search                                                                                                    |
|                            | AND -               | Select a Field (optional) - Clear ?                                                                                                    |
|                            | AND -               | Select a Field (optional) -                                                                                                    |
|                            | Basic Search        | Advanced Search                                                                                                    |
| Show More<br>Options set   | ation 2021          | 3. Incidence and Mortality of Lung Cancer Among Never Smokers in Relationship to Secondhand Smoking: Findings From the PLCO Trial.                                                                                                    |
| Source Types               | , v                 | (includes abstract) Abdel-Rahman, Omar; Clinical Lung Cancer, Sep2020; 21(5): 415-415. 1p. (journal article - research, randomized controlled trial) ISSN: 1525-<br>7304 PMID: NLM32389507                                                                                                    |
| Academic J                 | ournals (49)<br>(2) | Academic<br>Journal<br>Colorectal, and Ovary (PLCO) study.Patients                                                                                                    |
| CEUs (1)                   |                     | Subjects: Lung Neoplasms Epidemiology, Lung Neoplasms Mortality; Passive Smoking Adverse Effects; Middle Aged: 45-64 years; Aged: 65+ years; Male;<br>Female                                                                                                    |
| Show More<br>Subject: Maio | r Heading >         | Request this item through interlibrary loan                                                                                                    |
| Publisher                  | >                   |                                                                                                    |
| Publication                | >                   | 4. Annual report to the nation on the status of <b>cancer</b> , part II: Progress toward Healthy People 2020                                                                                                    |
| Age<br>Geography           | >                   | (includes abstract) Henley, S. Jane; Thomas, Cheryll C; Lewis, Denise Riedel; Ward, Elizabeth M.; Islami, Farhad; Wu, Manxia; Weir, Hannah K.; Scott,<br>Susan; Sherman, Recinda L; Ma, Jiemin; Kohler, Betsy A.; Cronin, Kathleen; Jemal, Ahmedin; Benard, Vicki B.; Richardson, Lisa C.; Cancer (0008543X),<br>May2020; 126(10): 2250-2266. 17p. (journal article - research) ISSN: 0008-543X PMID: NLM32162329 |

Choose the individual results you want to save to a folder, or 'select all' if you want to save all the results from your search. You can create individual folders for your saved searches and saved results. You can either export your results from your folder or click on the **E-mail a link to download exported results**.

| Search Resu                                                                                                    | Its: 1 - 50 of 53                                                                                                    | Date Newest 🕶                           | Page Options - Share -            |
|----------------------------------------------------------------------------------------------------|----------------------------------------------------------------------------------------------------|-----------------------------------------|-----------------------------------|
| <ol> <li>Trajectory of smoking behaviour during the first 6 months after diagnosis of lung cance<br/>Taiwan.</li> </ol>             |                                                                                                    | Add to folder                           | -50)                              |
| Academic<br>Journal                                                                                                    | (includes abstract) Yang, Chia-Chen; Liu, Chien-Ying; Wang, Kwua-Yun; Chang, Yun-Kuang; Wen, Fur-Hsing; Lee, Yu<br>Nursing (John Wiley & Sons, Inc.), May2021; 77(5): 2363-2373. 11p. (Article - research, tables/charts) ISSN: 0309-240 | Add searc                               | ch to folder: S5 AND S8           |
|                                                                                                    | Aims: To identify different classes of change pattern/ trajectory of tobacco smoking behaviour after diagnosis of lung of factors associated with the clas                                                                               | Create an ale                           | ert 🔊 RSS Feed                    |
|                                                                                                    | Subjects: Lung Neoplasms; Smoking; Health Behavior; Attitude to Health; Cancer Patients Psychosocial Factors; A<br>Aged: 65+ years; Aged, 80 & over; Male; Female                                                                        | d Use Permalin<br>Persistent link       | nk :<br>(to search (copy & paste) |
|                                                                                                    | 🕢 Access Online i Request this item through interlibrary loan                                                                                                    | https://search.ebscohost.com/login.asp; |                                   |
|                                                                                                    |                                                                                                    | Export result                           | ts :                              |
| 2. Combined and interaction effect of chlamydia pneumoniae infection and <b>smoking</b> on I case-control study in Southeast China. |                                                                                                    |                                         | nk to download exported           |
|                                                                                                    | (includes abstract) Xu, Xin; Liu, Zhiqiang; Xiong, Weimin; Qiu, Minglian; Kang, Shuling; Xu, Qiuping; Cai, Lin; He, Fei;                                                                                                    | BMC Cancer, 9/                          | 22/2020; 20(1): N.PAG-            |

To search a different database, click on 'Choose Database'. Make sure you have saved your search first as the database will not autosave your search.

|                                               | Select a Field (optional) - | Search     |
|-----------------------------------------------|-----------------------------|------------|
| AND -                                         | Select a Field (optional) - | Clear ?    |
| AND -                                         | Select a Field (optional) - | $\oplus$ – |
| Basic Search Advanced Search Search History - |                             |            |

For additional assistance click on the Help link at the top of the page.

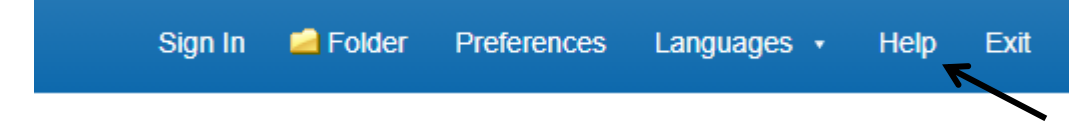

More questions? Book onto a training session with one of our librarians! The booking form is available from our Website: <u>www.mft.nhs.uk/library</u>

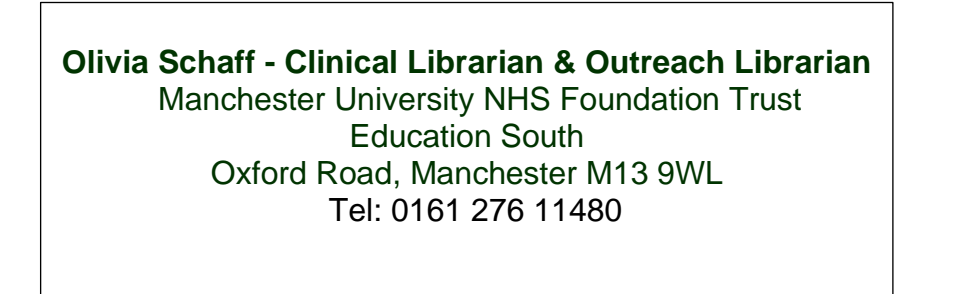

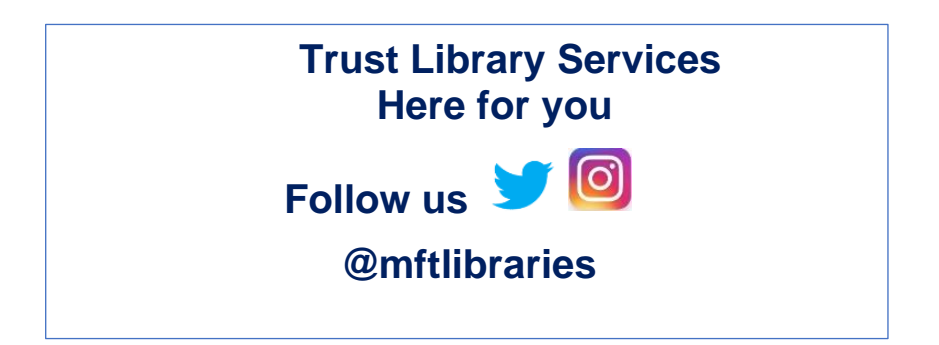